お客様各位

株式会社セゾン情報システムズ

カスタマーサービスセンター

## DataSpider Servista 4.2 SP9 README 記載のサービスパック適用方法の訂正

拝啓

平素より、テクニカルサポートサービスをご利用いただき、誠にありがとうございます。 DataSpider Servista 4.2 SP9 において、README 記載のサービスパック適用方法に誤りがあ ったため訂正とともにお詫び申し上げます。DataSpider Servista 4.2 SP9 をご利用のお客様は、 下記内容をご確認ください。

敬具

- 記 -

#### 1. 対象製品とバージョン

以下の製品が対象となります。

- DataSpider Servista Advanced Server Package 4.2 SP9
- DataSpider Servista Basic Server Package 4.2 SP9
- DataSpider Servista Select 4.2 SP9

### 2. 影響範囲

DataSpider Studio for Web

#### 3. 影響内容

DataSpider Servista 4.2 SP9(以下、4.2 SP9 と記載) README 記載の[6. サービスパック の適用方法]-[6.]-[b.]の Salesforce アダプタおよび Salesforce Bulk アダプタを利用して いる場合の手順を実施すると DataSpider Studio for Web に、「DSS42SP8\_210405\_01」 Studio for Web Patch の修正が未適用の状態になり、4.2 SP9 での修正内容が反映されま せん。

※上記「DSS42SP8\_210405\_01」の修正内容については、4.2 SP9 同梱のリリースノート よりご確認ください。

## 4. 必要な対応

① 4.2 SP9 を適用済みの場合

既に 4.2 SP9 を適用済みの場合、以下の手順で再度サービスパック内の DSS42\_SP9 フォルダ直下の RelayServer フォルダ(DataSpider Studio for Web のモジュール)を適用してください。

※DSS42\_SP9/SalesforceAdapter/RelayServer フォルダではないことにご注意ください。

- 1. DataSpider Servista の各種アプリケーションを停止します。
- サービスパックの RelayServer フォルダを、以下のフォルダに上書きコピーします。
   \*DATASPIDER\_HOME/server/system/kernel/modules/ webcontainer/META-INF/catalina/webapps/RelayServer
- 3. DataSpiderServer および DataSpider Studio / Studio for Web を起動します。
- ② 新規で 4.2 SP9 を適用する場合 新規でサービスパックを適用する場合、別紙に記載された正しい手順でサービスパックを 適用してください。

## 5. **今後の対応**

DataSpider Servista 4.2 SP9 同梱の README の修正を実施いたします。

予定日 : 2021 年 5 月 19 日

以上

【改訂履歴】

| 2021年5月12日 | 初版作成 |
|------------|------|
|------------|------|

# [別紙]

DataSpider Servista 4.2 SP9 の正しい適用手順は以下のとおりです。 ※赤字で記載された箇所が追加された手順となります。

その他の手順に変更はございません。

-----

■ 6. サービスパックの適用方法

\_\_\_\_\_

「DSS42SP1\_190403\_01」 DataSpiderServer Patch は、祝日の変更を反映するために 基準カレンダーを更新します。

「DSS42SP1\_190403\_01」パッチを適用しておらず、「休日設定」に [基準カレンダー]で休日を含む基準カレンダー(※)を指定しているカレンダーが 存在する場合は、「「DSS42SP1\_190403\_01」パッチを適用していない場合の サービスパック適用方法」項を参照して本サービスパックを適用してください。

※[2006-2030 日本カレンダー(土日・祝日あり)] または [2006-2030 カレンダー(土日あり)]

- 1. DataSpider Servista の各種アプリケーションを停止します。
- 2. ファイルのバックアップを行います。以下のディレクトリを退避ディレクトリ にコピーしてください。
  - \$DATASPIDER\_HOME/server/
    - bin
    - conf
    - doc
    - lib
    - plugin
    - system
    - thirdparty\_license
  - \$DATASPIDER\_HOME/client/system/
    - boot
    - common
    - conf
    - images

- kernel

※適用後に問題が発生し、適用前の状態に復元する場合に使用します。
詳細な手順については、「復元方法」項を参照してください。

- 3. 以下のファイルを削除します。
  - \$DATASPIDER\_HOME/server/plugin/data\_processing/modules/amazon\_s3\_adapter
    - aspectjrt.jar
    - aspectjweaver.jar
    - aws-java-sdk.jar
    - freemarker.jar
    - mail.jar
    - spring-beans.jar
    - spring-context.jar
    - spring-core.jar
  - \$DATASPIDER\_HOME/server/plugin/data\_processing/modules/azure\_documentdb\_adapter
    - httpmime.jar
    - jackson-core-asl.jar
    - jackson-mapper-asl.jar
  - \$DATASPIDER\_HOME/server/plugin/data\_processing/modules/google\_drive2\_adapter
    - commons-codes.jar
    - google-drive-client.jar
    - json.jar
    - oltu-oauth2-client.jar
    - oltu-oauth2-common.jar
    - slf4j-api.jar
    - slf4j-log4j12.jar
  - \$DATASPIDER\_HOME/server/plugin/data\_processing/modules/google\_sheets3\_adapter
    - commons-codes.jar
    - gdata-client.jar
    - gdata-client-meta.jar
    - gdata-core.jar
    - gdata-spreadsheet.jar
    - gdata-spreadsheet-meta.jar
    - google-drive-client.jar

- json.jar
- oltu-oauth2-client.jar
- oltu-oauth2-common.jar
- slf4j-api.jar
- slf4j-log4j12.jar

- \$DATASPIDER\_HOME/server/thirdparty\_license/apache-oltu/LICENSE.txt

- サーバモジュールにサービスパックを適用します。各フォルダを 指定フォルダに上書きコピーします。
  - server フォルダ : \$DATASPIDER\_HOME/server
  - RelayServer フォルダ: \$DATASPIDER\_HOME/server/system/kernel/modules/ webcontainer/META-INF/catalina/webapps/RelayServer - WebConsole フォルダ : \$DATASPIDER\_HOME/server/system/kernel/modules/ webcontainer/META-INF/catalina/webapps/WebConsole
- 5. クライアントモジュールにサービスパックを適用します。client フォルダを \$DATASPIDER\_HOME/client フォルダに上書きコピーします。
- 以下に従い、コンポーネントの設定を行います。
   (以下のコンポーネントを使用しない/していない場合は適用する必要は ありません。)
  - a. DataSpider BPM アダプタ(DataSpider BPM 2.6 接続)

DataSpider BPM 2.6 に接続する場合のみ、DataSpiderBPMAdapter/server フォルダを \$DATASPIDER\_HOME/server フォルダに上書きコピーします。 DataSpider BPM 2.5 に接続する場合は、本手順は必要はありません。

- b. Salesforce アダプタおよび Salesforce Bulk アダプタ
  - i. 各フォルダを指定フォルダに上書きコピーします。

-SalesforceAdapter/server フォルダ : \$DATASPIDER\_HOME/server -SalesforceAdapter/RelayServer フォルダ : \$DATASPIDER\_HOME/server/system/kernel/modules/ webcontainer/META-INF/catalina/webapps/RelayServer ii. 手順 4. で上書きコピーした以下のフォルダを再度指定フォルダに 上書きコピーします。

- RelayServer フォルダ: \$DATASPIDER\_HOME/server/system/kernel/modules/ webcontainer/META-INF/catalina/webapps/RelayServer

c.SAP テーブルクエリアダプタ

- 新規に SAP テーブルクエリアダプタを使用する場合
   本サービスパックの「SAPTableQueryAdapter」フォルダにある
   SAP テーブルクエリアダプタインストーラを使用して、「jre1.8 版」の
   SAP テーブルクエリアダプタをインストールしてください。
- すでに SAP テーブルクエリアダプタを使用している場合
   本サービスパックの「SAPTableQueryAdapter」フォルダにある
   SAP テーブルクエリアダプタインストーラを使用して、「jre1.8 版」の
   SAP テーブルクエリアダプタを再インストールする必要があります。

詳細については、「SAP テーブルクエリアダプタセットアップガイド」の 「「jre1.8 版」の SAP テーブルクエリアダプタの再インストール手順」 項を参照してください。

- 共通 各フォルダを指定フォルダに上書きコピーします。

- SAPTableQueryAdapter/server フォルダ : \$DATASPIDER\_HOME/server

- 7. DataSpiderServer および DataSpider Studio / Studio for Web を起動します。
- ※クライアントのみインストールしている場合も、必ずクライアントモジュールに client フォルダを適用してください。